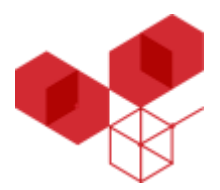

# SG 5200 10GE Quick Start Guide

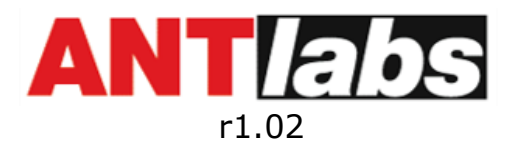

Copyright © 2022 ANTlabs Pte Ltd. All rights reserved.

## Package Contents

Please inspect your package. The following items should be included:

- 1 SG 5200 hardware
- 1 SG 5200 10GE Quick Start Guide
- 1 Power cable
- 1 RJ45 to Serial convertor
- 2 Rack mount brackets

6 - Rack mount screws

# Hardware

## **Back Panel:**

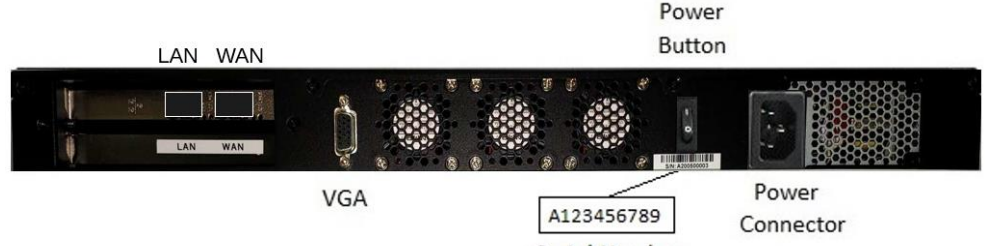

Serial Number

- 1. LAN 10GE SFP Port Connect to downstream network.
- 2. WAN 10GE SFP Port Connect to upstream network for internet access.
- 3. **VGA Port** Connect to a monitor for troubleshooting.
- 4. **Power Button** Toggle to ON position to power on machine.
- 5. Serial Number
- 6. **Power Connector** Connect to 100 ~ 240V AC mains supply.

#### **Front Panel:**

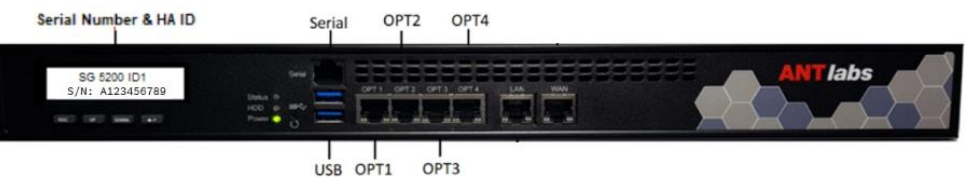

- 1. Serial Number & HA ID LCD screen displays serial number and HA ID after the SG 5200 software has booted up.
- Serial Port Allows direct serial console CLI access to SG 5200 during boot up. After SG 5200 software boots up, the port is used for PMS and no longer gives serial console CLI access.
- 3. **USB Ports** Allows USB-serial console access to SG 5200 during troubleshooting.
- 4. **OPT1** Connects two SG 5200 gateways in a High Availability (HA) setup.
- 5. **OPT2** This can be used as a second physical WAN interface in the multi-WAN feature.
- 6. **OPT3** Serves as Management Port.

Copyright  $\odot$  2022 ANTIabs Pte Ltd. All rights reserved.

- 7. **OPT4 and LAN -** These two ports shall be 802.3ad link-aggregated as one bonded interface for the downstream network.
- 8. **WAN** Connects to the upstream network for client traffic to pass through.

#### Network Configuration

Below are the firewall rules that we need to open for SG5 gateway to communicate with ASP and license server.

| Control Server - Port 443     | Ta Authentication - Port 2912-2913 |
|-------------------------------|------------------------------------|
| API Server - Port 8443        | Old License Server - Port 80, 443  |
| Ta Reporting - Port 2812-2813 | ASP License Server - Port 443      |

#### **Onsite Gateway Installation**

- 1. Locate the router gateway / optical Network Router at the premises.
- 2. Connect the WAN port of the gateway SG 5200 to downstream of the router gateway / optical network router as shown in diagram.

Note: The router will provide DHCP IP and allow SG 5200 to have internet access

3. Power on the gateway.

Note: After about a minute, you should see the WAN LED indicators light up, indicating connectivity between SG 5200 and the router.

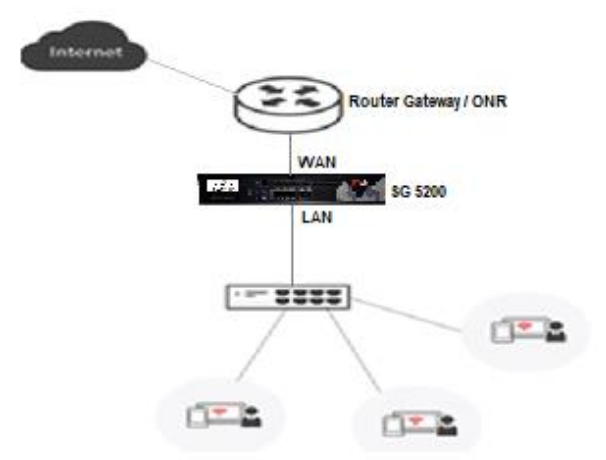

At this point, the ASP organization admin needs to be informed that the gateway has been connected to router.

# ASP Site Configuration

#### ASP admin GUI

Access your existing ASP cloud GUI. For ANTlabs as service provider, please access <u>https://asp-cloud.antlabs.com</u>

1. After login, go to **Assets > Overview** page.

On Overview page, go to **Gateways** section and click **Claim** to start claiming gateways via their hardware serial numbers

2. On the ASP admin GUI, go to **Assets > Gateways**.

Assets
Overview
Claim
Gateways

On the Gateways page, look for this gateway and check its **Connection status** (last column). It should be **Up**.

Note: If the connection status is shown as **Down**, go to the gateway to check its internet connectivity.

- 3. Click on **Up** button. There should be 2 options to assign gateway to site. Use either one to assign the gateway.
  - a. Assign to new site, or
  - b. Assign to existing site.

After gateway assignment to site, clicking on Up button will reveal the **Connect to Gateway** option. Click on the option which redirects to site details page.

Click on **Connect to gateway** and follow the process to enable Remote Access, then connect to gateway that can be used in Step 6 below to access the gateway admin GUI.

- Go to Assets > Overview page. Under Sites section, look for your site and click on the edit icon (under Actions column) to assign site license.
- 5. Under the Service Management menu, you may further configure the Bandwidth, Plan, Location Portal and VLAN to meet your requirements.

Note: It takes about two minutes for these settings to sync to the gateway after you have saved them.

With the above steps, SG 5200 will be connected to the Internet, and the required settings synced down to the gateway. This gateway is ready to authenticate downstream clients to access the internet.

## **Gateway Admin GUI Configuration**

- Go to Gateway admin GUI by browsing to <u>https://ezxcess.antlabs.com/ad-min</u> downstream of gateway or via the ASP admin GUI's Remote Access feature (ASP admin GUI's Gateways page > Up > Connect to Gateway.
- 7. Click **"I Agree"** when prompted with the EULA. Then **login** with these credentials when presented with the admin login page:
  - User ID: root
  - Password: admin
- 8. Go to **System** on the left menu. Click on **License**. Check that License Activated is **Yes** and you get your desired **License** and **Burst**.

| License Activated      | Yes                                |
|------------------------|------------------------------------|
| License                | 30 devices                         |
| Burst                  | 10                                 |
| State                  | Normal operation                   |
| Hardware Serial Number | A123456789                         |
| Software Serial Number | 02-6666-SG5-5200-0005472-00500-005 |
| Service Start          | 2022-01-19 11:50:11                |
| Service Expiry         | 2022-03-24 11:50:11                |

You will also see the list of modules assigned to this gateway:

|                    | Installed Modules        |                       |  |
|--------------------|--------------------------|-----------------------|--|
| Date               | Module name              | Installed By          |  |
| 16/06/2021 07:26AM | Radius Support Module    | ASP Module Activation |  |
| 16/06/2021 07:26AM | PAN Module               | ASP Module Activation |  |
| 16/06/2021 07:26AM | Event Manager Module     | ASP Module Activation |  |
| 16/06/2021 07:26AM | Advanced QoS Module      | ASP Module Activation |  |
| 07/06/2021 02:03PM | Management Port Module   | root                  |  |
| 23/09/2015 03:01PM | High Availability Module | root                  |  |

If you see License Activated is "Yes" but License is 0 devices, please go to ASP admin GUI to set the required site license.

|                   | Lic       | ense Information |
|-------------------|-----------|------------------|
| License Activated | Yes       |                  |
| License           | 0 devices |                  |
| Burst             | 0         |                  |

## Updates

It is recommended to download and install the latest updates available for your gateway before using it. Administrators can use the online update feature for this. Make sure the gateway is connected to Internet before using this feature.

- Login to the Gateway admin GUI. Go to System > Update.
   Click on the Check for Updates button.
  - If there are new updates available, they will be listed on the page. Click on **Download All** to download all updates from the server.
  - After all updates are downloaded, click on the **Install Next Update** button to install the next update.

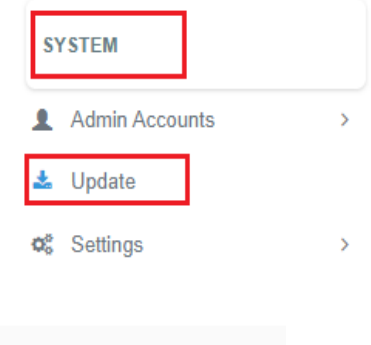

| Date               | Update name        | Checksum                         | Status     |
|--------------------|--------------------|----------------------------------|------------|
| 06/03/2022 11:25AM | 02.SG5000_test.pkg | 53b621b3e637d99fda5700fe8acdde5b | Downloaded |
|                    |                    |                                  |            |
| Check for Updates  | Download All       | Install Next Update              |            |

# Accessing Gateway GUI

You may access the gateway admin GUI via the following ports:

- 1. LAN / OPT4 Go to https://ezxcess.antlabs.com/admin
- WAN Go to <u>https://<wan\_ip>/admin</u>. You may obtain the DHCP-acquired IP from the dashboard > Technical Details > WAN
- 3. **OPT3** Go to <u>https://192.168.0.1/admin</u> where 192.168.0.1 is the out-of-box management port IP address

## **Technical Support**

If you encounter technical problems, please contact our support team:

Hotline: +65 6100 7877 For US Customers: +1-904-430-8477 Email: tech-support@antlabs.com URL: http://www.antlabs.com/support/

Please prepare the following information when you are contacting our technical support team:

- Name of contact person
- Company name
- Contact number
- Email address
- Serial number\*
- IP address
- Current software update level
- Description of the problem (Attach a screenshot of the error if any)

\*The SG 5200's serial number can be found on the LCD display at the front of the gateway and at the back of the gateway below the power switch, or you can get the information from the dashboard or license page of the admin GUI.